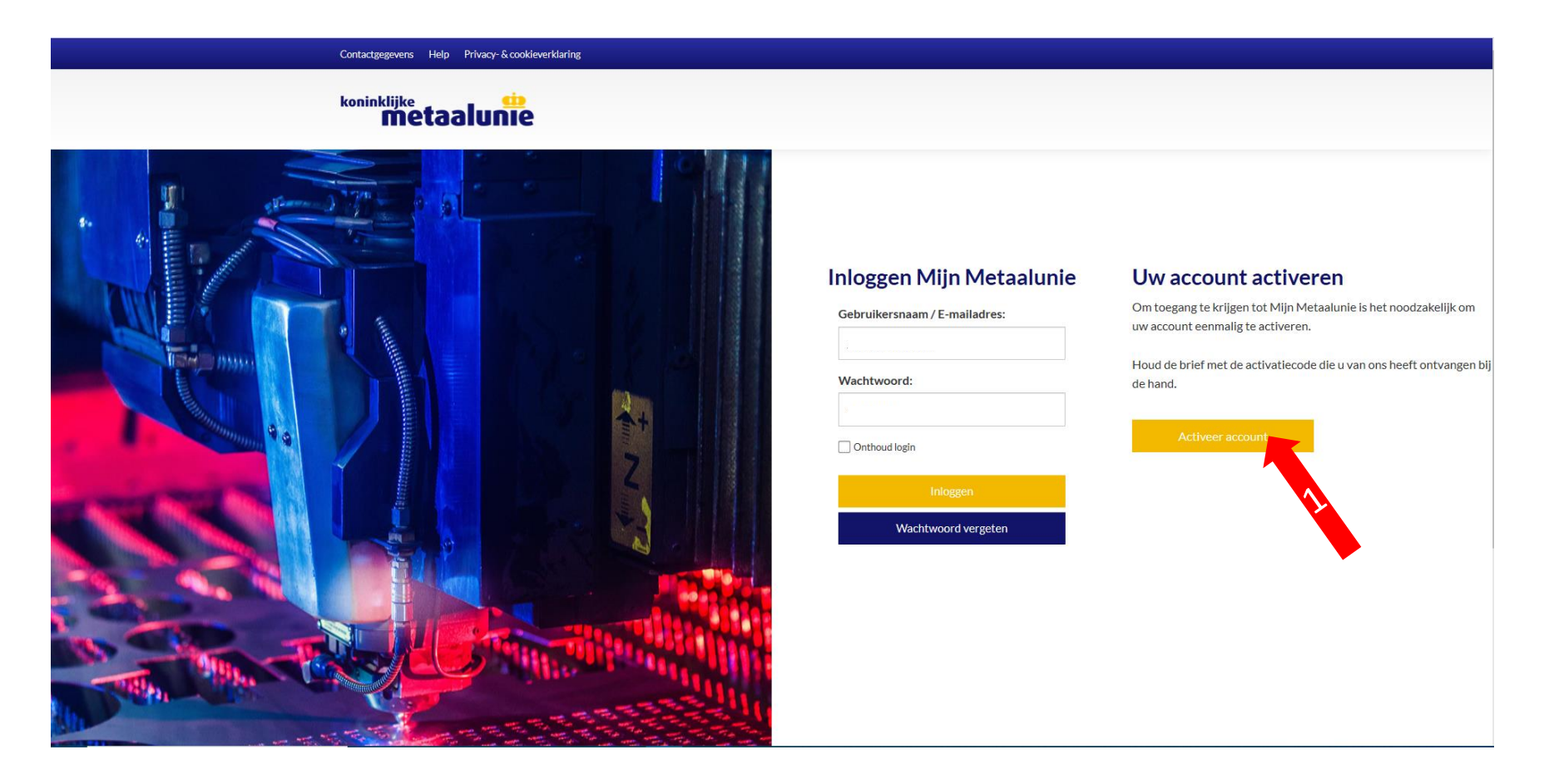

Ga naar de website: <u>https://mijn.metaalunie.nl</u> Houd de brief met de activatiecode die u van ons heeft ontvangen bij de hand. Deze heeft u straks nodig om in te voeren.

1. Klik op de gele button "Activeer account"

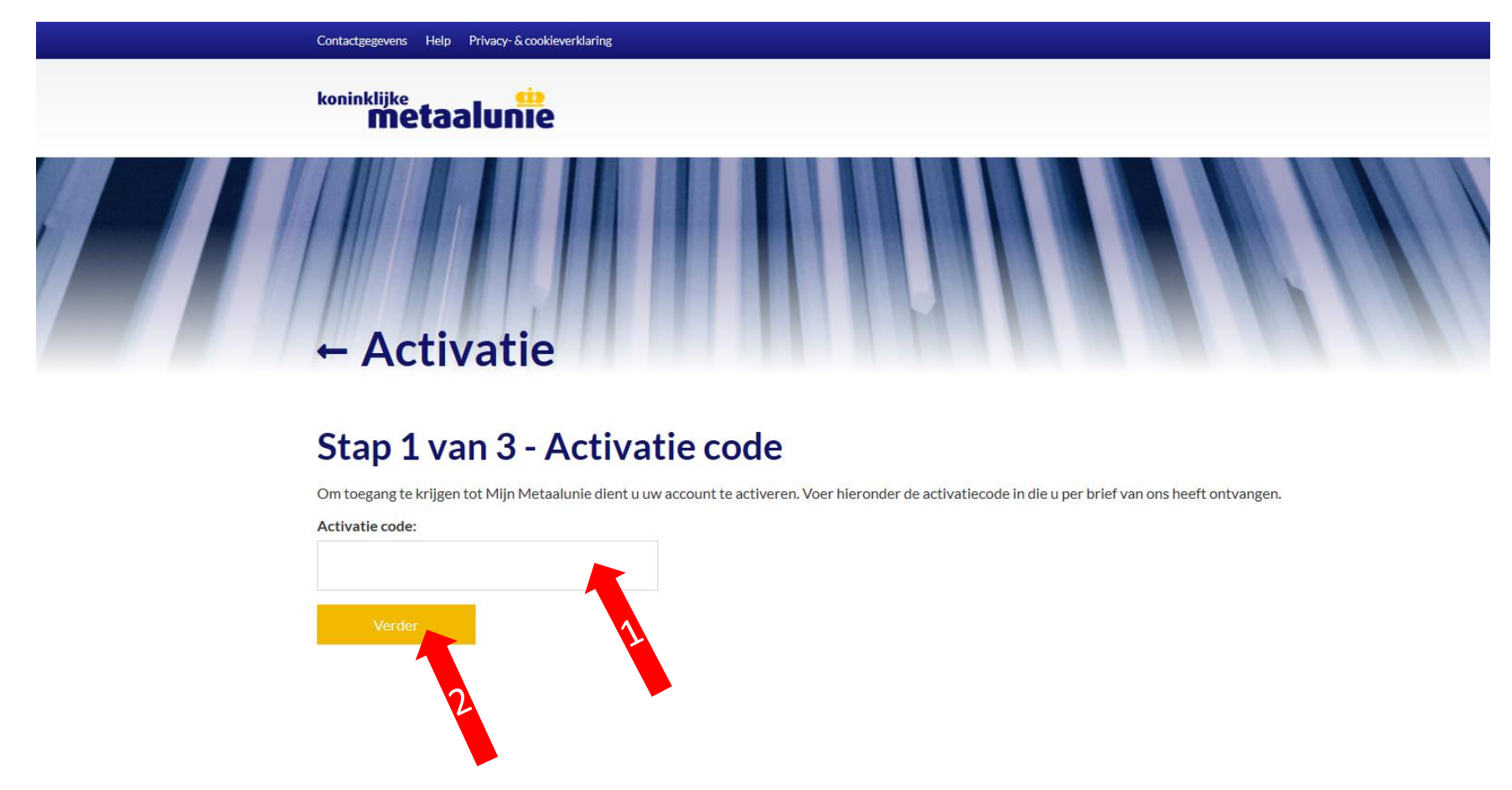

- 1. Vul de activatiecode die u per brief van ons heeft ontvangen in op het veld "Activatiecode"
- 2. Klik vervolgens op de gele button "Verder"

#### ← Activatie

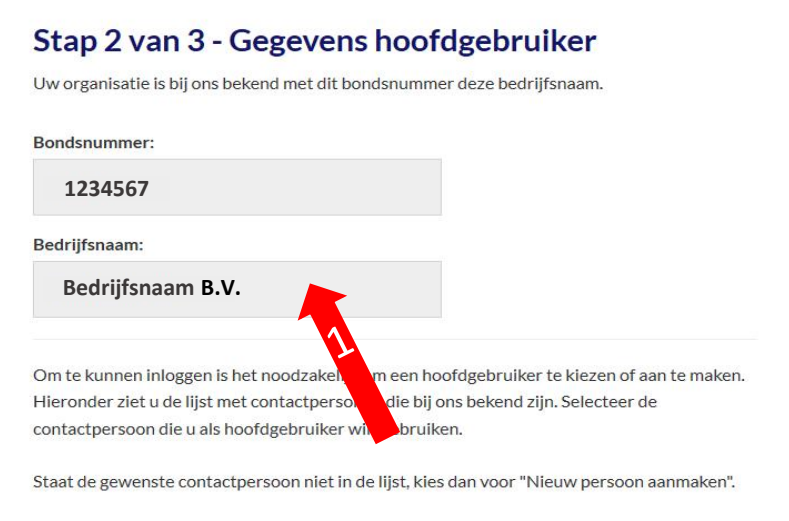

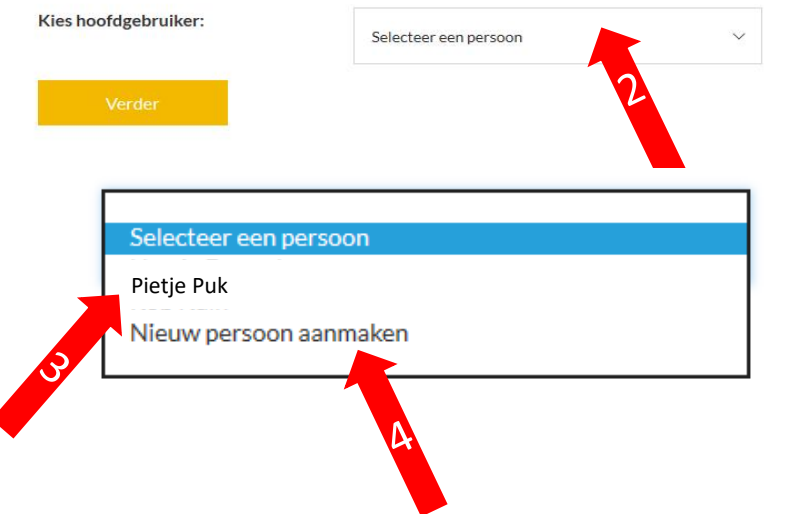

- Controleer de bedrijfsnaam van uw bedrijf en het bondsnummer zodat u het juiste account activeert. Klopt dit niet neemt u dan contact op met de afdeling Ledenadministratie.
- 2. Klik vervolgens op het veld "Selecteer een persoon"
- Kies de contactpersoon die u als Hoofdgebruiker namens uw bedrijf voor Mijn Metaalunie wilt aanmaken. De Hoofdgebruiker kan alle bedrijfsgegevens inzien en mutaties doorgeven.
- Staat de persoon er niet bij? Dan kunt u ook een nieuwe contactpersoon aanmaken. Klik dan op "Nieuw Persoon aanmaken"

#### Stap 2 van 3 - Gegevens hoofdgebruiker

Uw organisatie is bij ons bekend met dit bondsnummer deze bedrijfsnaam.

| 1234567                                                            |                                                                                                    |  |
|--------------------------------------------------------------------|----------------------------------------------------------------------------------------------------|--|
| Bedrijfsnaam:                                                      |                                                                                                    |  |
| Bedrijfsnaam B.V.                                                  |                                                                                                    |  |
| Om te kunnen inloggen is het no<br>Vul hieronderde de actuele pers | odzakelijk om een hoofdgebruiker aan te maken.<br>oonsgegevens van de hoofdgebruiker in.<br>veikersnaam om in te learen |  |
| riet e-manadres is tevens de get                                   | rukersnaamonnin teroggen.                                                                                               |  |
| Voornaam:                                                          |                                                                                                    |  |
| T                                                                  |                                                                                                    |  |
| Tussenvoegsei.                                                     |                                                                                                    |  |
| Achternaam:                                                        |                                                                                                    |  |
|                                                                    |                                                                                                    |  |
| Voorletters:                                                       |                                                                                                    |  |
| Geslacht:                                                          |                                                                                                    |  |
|                                                                    | O Man                                                                                                    |  |
|                                                                    | O Vrouw                                                                                                    |  |
|                                                                    |                                                                                                    |  |
|                                                                    |                                                                                                    |  |
| Functie:                                                           |                                                                                                    |  |
| Telefoonnummer                                                     |                                                                                                    |  |
|                                                                    |                                                                                                    |  |
| E-mailadres:                                                       |                                                                                                    |  |
|                                                                    |                                                                                                    |  |
| Bevestig E-mailadres:                                              |                                                                                                    |  |
|                                                                    |                                                                                                    |  |

- Vul de gegevens van de contactpersoon in of wijzig deze (indien nodig) bij een bestaande contactpersoon
- Het hier ingevulde e-mailadres wordt uw nieuwe gebruikersnaam voor Mijn Metaalunie. Let op! Gebruik hiervoor een persoonlijk mailaccount en geen algemeen account waar ook andere gebruikers toegang in hebben.
- Bevestig het e-mailadres nogmaals.
  (Dit is om eventuele typefouten te voorkomen.)
- Klik vervolgens op de gele button "Verder". Zijn er verplichte velden niet of foutief ingevuld dan krijgt u een foutmelding te zien. Corrigeer dan de gevraagde gegevens.

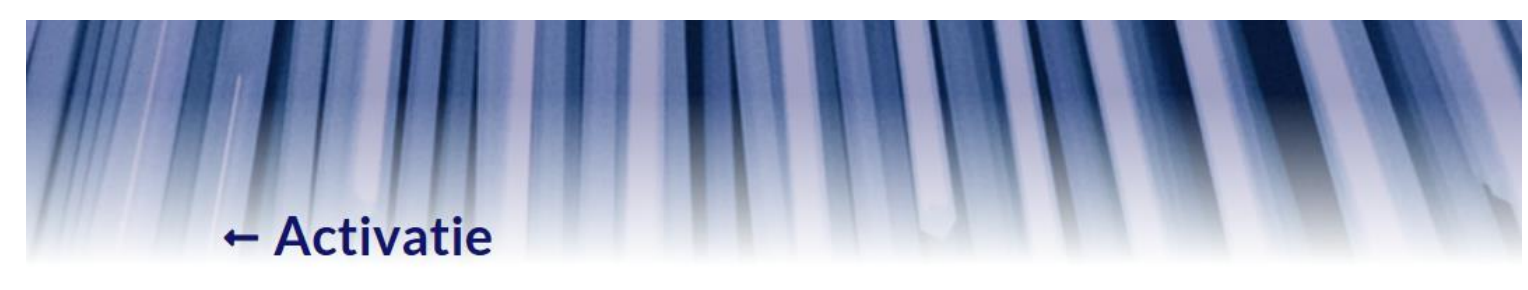

#### Stap 3 van 3 - Wachtwoord aanmaken

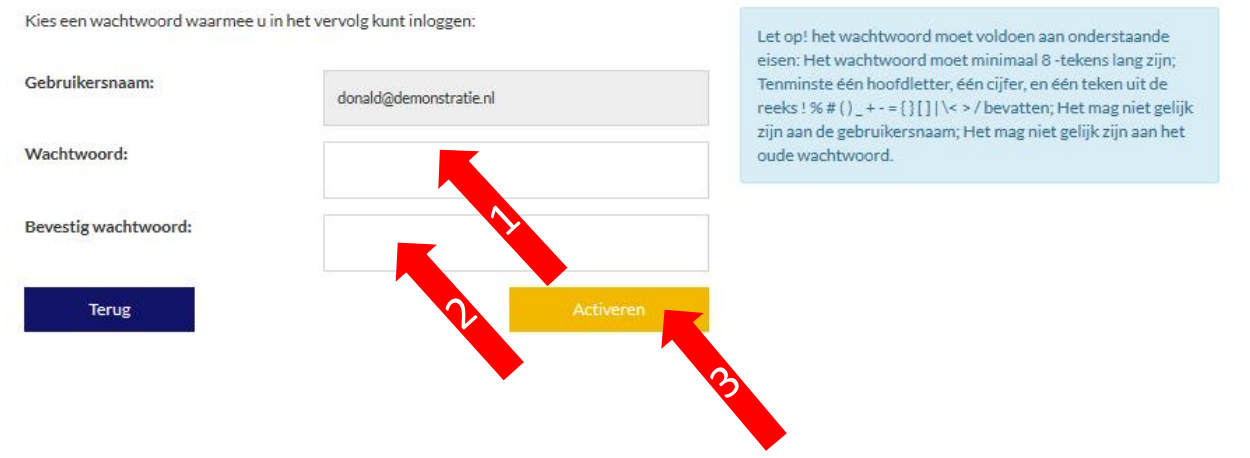

- 1. Voer hier een eigen bedacht wachtwoord in. Deze moet aan gebruikelijke veiligheidseisen voldoen
- 2. Voer het wachtwoord nogmaals in. Deze moet exact gelijk zijn aan de eerste invoer. (Dit is om eventuele typefouten te voorkomen.)
- 3. Klik vervolgens op de gele button "Activeren". Zijn de ingevoerde wachtwoorden niet gelijk dan krijgt u een foutmelding te zien. Voer dan de beide wachtwoorden opnieuw in.

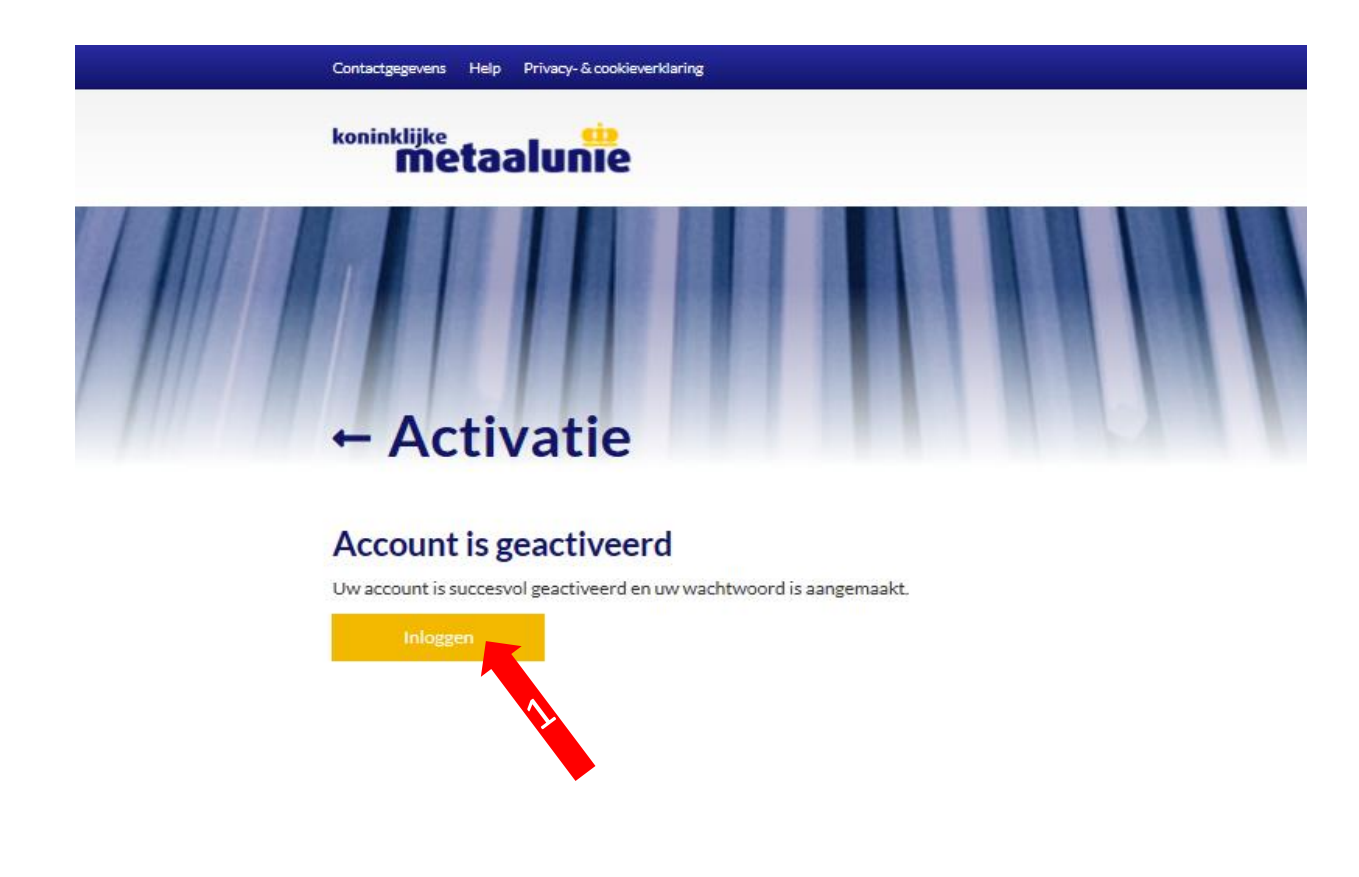

Uw account is nu aangemaakt en geactiveerd in onze systemen.

1. Om in te loggen in Mijn Metaalunie klikt u nu op de gele button "Inloggen"

#### Contactgegevens Help Privacy-& cooklever

![](_page_6_Picture_2.jpeg)

- 1. Om de eerste keer in te kunnen loggen voert u het e-mail adres op dat u zojuist hebt opgegeven en het wachtwoord dat u daarvoor hebt aangemaakt.
- 2. Vervolgens klikt u nu op de gele button "Inloggen"